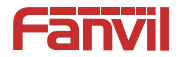

# Video Door Phone Quick Installation Guide

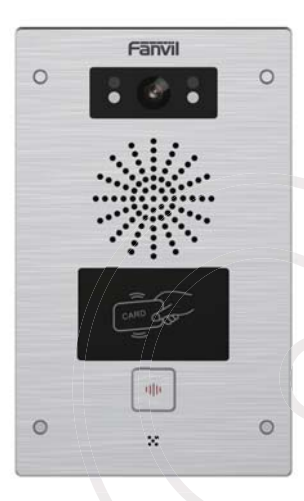

www.fanvil.com

# Package Contents

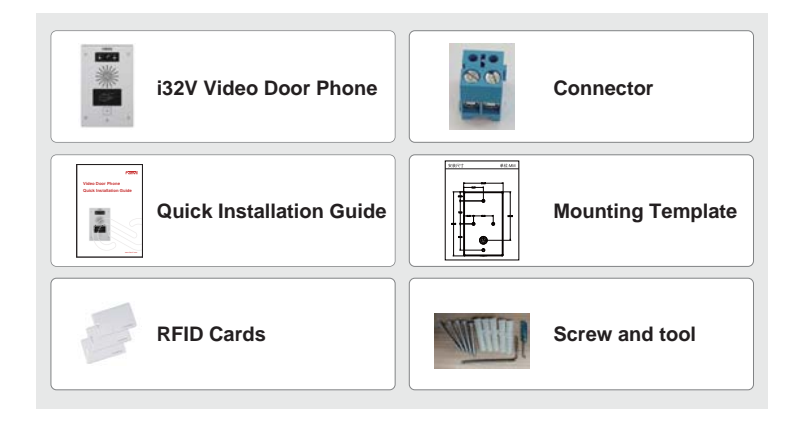

# Physical specification

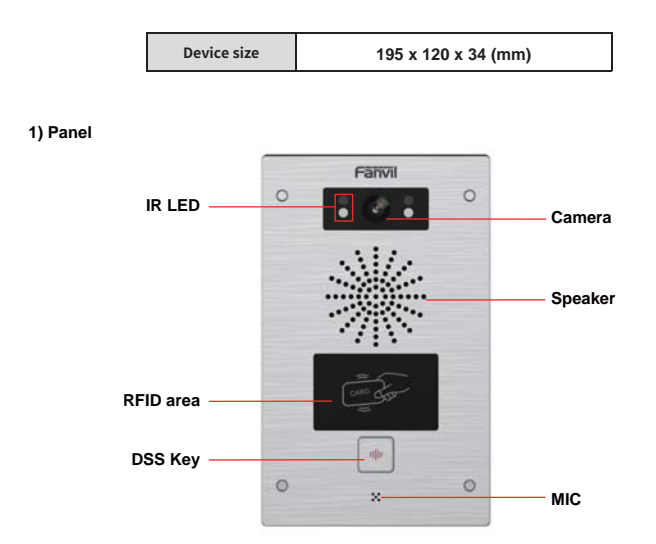

1

#### 2) Interface description

Open the rear case of the device, there is a row of terminal blocks for connecting the power supply, electric lock control, etc. The connection is as follows:

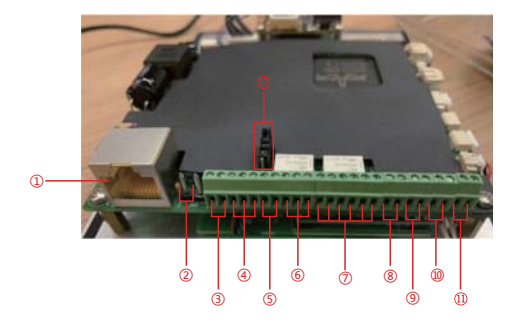

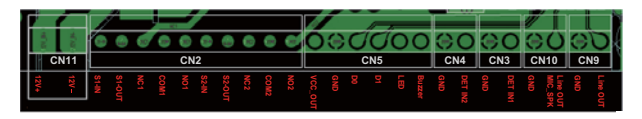

| Serial<br>number | Description                                                                                                    |
|------------------|----------------------------------------------------------------------------------------------------|
| 1                | Ethernet interface: standard RJ45 interface, 10/100M adaptive, it is recommended to<br>use five or five types of network cable                                                                                              |
| 2                | Power interface: 12V/1A input left positive, right grounded                                                                                                    |
| 3、5              | Two sets of short-circuit input detection interfaces: for connecting switches, infrared probes, door magnets, vibration sensors and other input devices                                                                     |
| 4、6              | Two sets of short-circuit output control interface: used to control electric locks, alarms, etc.                                                                                                    |
| 7                | Wiegand interface                                                                                                    |
| 8、9              | Two sets of door magnetic detection                                                                                                    |
| 10               | Recording output interface: Mix the device and the sound of the far-end call. One is the<br>recording signal line, and the other is the ground line (be sure to ground the line,<br>otherwise there will be noise)          |
| 11               | External active speaker interface: external active speakers for audio power amplification.<br>One is the audio signal line, and the other is the ground line (be sure to ground the line,<br>otherwise there will be noise) |
| 12               | JP1 jumper                                                                                                    |

#### JP1 Jumper

There are two modes for power supply of electric-lock as shown in the picture below. (The default is " Passive Mode: ").

Passive Mode: When the electric-lock starting current is more than 12V/500mA, need to use the external drive mode, the electric lock interface for short circuit output control.

Active Mode : When the electric-lock starting current is less than 12V/500mA, can use the internal drive mode, the electric lock interface is 12V DC output.

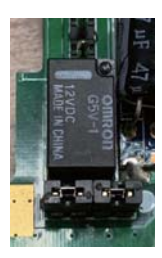

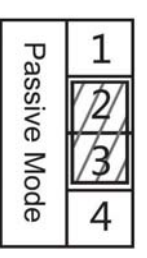

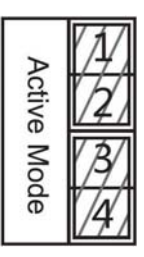

### 3) Wiring instructions:

NO: Normally Open Contact COM: Common Contact NC: Normally Close Contact

| Driving Mode |         | Electric-lock Mode          |                        | JP1          | Connections                                                                                                    |  |  |  |
|--------------|---------|-----------------------------|------------------------|--------------|----------------------------------------------------------------------------------------------------|--|--|--|
| Active       | Passive | No electricity<br>when open | Electrify<br>when open | Jumper       | connections                                                                                                    |  |  |  |
| V            |         | V                           |                        | Active Mode  | Power Suggey<br>12///LA<br>Indoor switch No spent the door                                                                                                    |  |  |  |
| V            |         |                             | V                      | Active Mode  | LI LO TIC COM NO<br>LI LO TIC COM NO<br>LI LO TIC CO                                               |  |  |  |
|              | V       | V                           |                        | Passive Mode | Dor Phone Pream Input<br>1-0-0 V COM 00<br>Input Company<br>Company<br>Input Company<br>Input Company<br>Inp |  |  |  |
|              | V       |                             | $\checkmark$           | Active Mode  | Door Prove Rever Legar<br>S + G + O + O COM HO<br>Indicat switch<br>Exects to it, formatic classify (classify (c                                                                                                    |  |  |  |

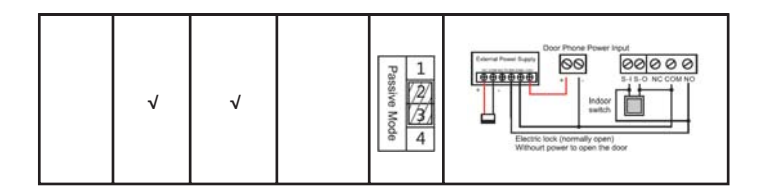

## Installation Diagram

#### Wall-mounted:

- 1) Use built-in screw tool to remove the surface shell;
- 2) Based installation dimensions, mounting hole in the wall to draw, use an electric drill holes lay;
- 3) The white rubber plugged into the wall and the bottom fixed with screws to the wall;
- 4) After connecting the power cord and network cable, screw the surface shell fixed.

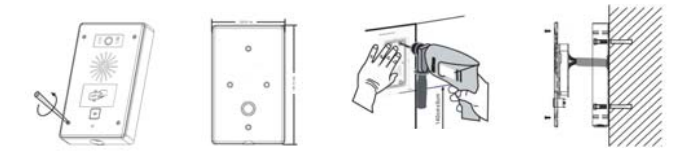

## 4 Searching Door Phone

There are two methods as shown below to search the device.

#### Method 1:

Open the iDoorPhone Network Scanner. Press the Refresh button to search the device and find the IP address.

(Download address http://download.fanvil.com/tool/iDoorPhoneNetworkScanner.exe )

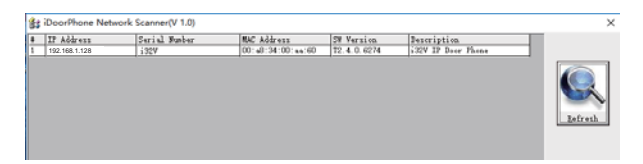

#### Method 2:

Long press DSS key for 10 seconds (after power-on for 30 seconds), and when the speaker beeps rapidly, press DSS key again quickly, the beeps stop , the intercom will report the IP address by itself.

In addition, device provides the device surface DSS key operation to switch IP address acquisition mode:

Long press the DSS key for 10 seconds, to be issued by the speaker Beep, and then press the DSS key three times, the beep stops. Wait 10 seconds, after the success of the system automatically broadcast the current IP address.

## **IP** Door Phone Setting

#### Step 1: Log in the door phone

Input IP address (e.g. http://192.168.1.128) into address bar of PC's web browser. The default user name and password are both admin.

| User:     | admin   |   |
|-----------|---------|---|
| Password: |         |   |
| Language: | English | ۳ |
|           | Logon   |   |

#### Step 2: Add the SIP account.

Set SIP server address, port, user name, password and SIP user with assigned SIP account parameters. Select "Activate", and then click Apply to save this setting.

|                  | SIF Best Setting        | n Dial Peer | S2F Holizant                |              |
|------------------|-------------------------|-------------|-----------------------------|--------------|
| System           |                         |             |                             |              |
| Network          | Line (1973 +)           |             |                             |              |
| Line             | Line Status             | Institute . | 50P Prove Server Address    | 172.18.2.130 |
| 412 G T-4        | Wane number             | 2085        | SIP Prozy Server Part       | hane         |
| CCS Setting      | Display marine          | Doln        | Rackup Print Server Address |              |
| Contract and the | Authentication Name     | 2005        | Backup Prevy Server Part    | 2004         |
| EGS Access       | Authentication Passeent |             | Outbound prove address      |              |
|                  | Adivate                 | 16 N        | Outbound privice part       |              |
| CGS Lings        |                         |             | featre                      |              |
|                  | Codecs Settings >>      |             |                             |              |
| Dear Lock        | Advantard Settlements   |             |                             |              |
| Function Key     |                         |             |                             |              |
| Abort 2          |                         |             |                             |              |

#### Step 3: Setting DSS key

Set the DSS key as shown below for a quick start. Click "Apply" to save this setting. Type: Hot Key

Number 1: The DSS Key will dial to this Number 1.

Number 2: If Number 1 is unavailable, it will be forwarded to Number 2.

Line: Working line

Subtype: Speed dial

| Contraction of the local distance of the local distance of the loc | Key Tub                    | *                   | the state of the state of the s | Line Subtype        |     |
|----------------------------------------------------------------------------------------------------|----------------------------|---------------------|----------------------------------------------------------------------------------------------------|---------------------|-----|
| 1000                                                                                                    | DES Way 3 Horizon          | *                   | [rost                                                                                                    | SIP1 • Speed Dial   | •   |
| ECX Setting                                                                                                    | Advanced Settings          |                     |                                                                                                    |                     |     |
| ECS Access                                                                                                    | Use Function Key to Arises | r (India +)         | Diable Speed Dial Hampig                                                                                                    | E Enable +          |     |
|                                                                                                    | Hot Kay Dial Hode Select   | Dav-Night *         |                                                                                                    |                     |     |
| EES Logi                                                                                                    | Call belieted Time         | 14-13-50(becord))   |                                                                                                    |                     |     |
| and the second second second second second second second second second second second second second second second                                                                                                    | Day blart Time             | 84.00 (00.00-23.94) | Day Strit Time                                                                                                    | (18-10 220:00-23:39 | B.C |
| Door Lock                                                                                                    |                            |                     | Ambr                                                                                                    |                     |     |
| Execution New                                                                                                    |                            |                     |                                                                                                    |                     |     |

|             | Features      | Auto               | Video               | HOAST         | Action URL             | Time, Data | Trusted Certificates | Device Certific |
|-------------|---------------|--------------------|---------------------|---------------|------------------------|------------|----------------------|-----------------|
| Restore     |               |                    |                     |               |                        |            |                      |                 |
|             | Common Settin | ee.]               |                     |               |                        |            |                      |                 |
| helmork.    | Switch Hod    |                    | Homostudie +        | Switch-Or De  | rative                 | 0          | ()-600(Secure(x)     |                 |
|             | Second Sel    | tub: Mode          | Honostable *        | Second Salty  | n On Duration          | 8 1        | (1-404)Secord(x)     |                 |
| 100 M       | Second Dor    | r Open Hinte       | Independence (*)    | Delay Time P  | or AsympHode           | 1          | 2-bit(second(x)      |                 |
| ASSO ALC:   | Stratile Card | Render             | (Inable #)          | Card Reader   | shorting Hude          | formal.    |                      |                 |
| EGS Setting | Card Reade    | r HF Card Data Rev | 199 Automatic + O   | Card Reader   | F Carif Effective Date | Automatic  | - 0                  |                 |
|             | Wegand Da     | ra faveroe         | Automatic + 😡       |               |                        |            |                      |                 |
| 65 Access   | Live tak p    | ucation .          | (Anathe 4           | Talk Duration |                        | 120 1      | (22-010) Second(x)   |                 |
|             | Bartuda Pas   | and C              |                     | Local passes  | 4. L                   |            |                      |                 |
| 63 Logi     | Khabie Indo   | or Open            | Enable 4            | Evable Acces  | Table .                | Enable *   |                      |                 |
|             | Description   |                    | 122V IP Door Mone   | Open Log Ser  | ver.                   | Disable *  |                      |                 |
| total Local | Address of 1  | Deven Log Sarver   | 8.0.0.8             | Port of Open  | log forver             | 314        |                      |                 |
|             | Deer United   | Indication         | Long Benge          | Ramete Code   | Check Langth .         |            | (1-11)               |                 |
| unction Kry | Keyped Mod    | N .                | Dial and Parsnerd * | Local Access  | Code Open Door Hod     | Location"  | Access Code • 0      |                 |
|             | Celluit Inp   | d Phole            | Passand *           |               |                        |            |                      |                 |
|             |               |                    |                     | Apply         |                        |            |                      |                 |

## **6** Door Unlocking Setting

#### RFID Card

Step 1: Go to EGS Access  $\rightarrow$  Enter the Name and ID Number (Only Front 10 yards)  $\rightarrow$  Press Add to Access Table.

Step 2: Use pre assigned RFID cards to unlock the door by touching RFID area of device.

| Sectors 8    | Segurit Access Table Select File Description Description Descripti | ( material                                                                                        |
|--------------|----------------------------------------------------------------------------------------------------|---------------------------------------------------------------------------------------------------|
|              | Access Table 2.5                                                                                                    |                                                                                                   |
|              | More thank that a state of the second                                                                                                    | CRO, here, to Serve Assess Serve                                                                  |
| EGS Setting  | Real 5 Peer Page 1 * Next                                                                                                    | O Debrie Debrie 38                                                                                |
| ESS Access   | Index Name ID Copartment Position Lacation Humber Name<br>R 1 (FR-2-5001174178                                                                                                    | Access Disblin Institu Tape Issuing Date State<br>Disblin Name Dwart 3113/01/172 10:322 49 Evalue |
| INTER        | Add Access Bale                                                                                                    | 0                                                                                                 |
|              | E DOUTTAITE + Burder<br>Card Mate Crude * Fold Name                                                                                                    |                                                                                                   |
| Function Key | Topartouri Access Cal<br>Position Double Aut                                                                                                    | n O                                                                                               |
|              | and the second second se                                                                                                    |                                                                                                   |

#### Remote Password

Step 1: Go to **EGS Setting**  $\rightarrow$  **Features**  $\rightarrow$  Set **Remote Password** (The default is "\*"). Step 2: To answer the call made by visitor via SIP phone, press the "\*" key to unlock the door the visitor.

|               | Fadures Rocks                                         | Vien                | HCAST Artim URL                                                | Times Side       | Trusted Contilicates                 | Device Cartilization |
|---------------|-------------------------------------------------------|---------------------|----------------------------------------------------------------|------------------|--------------------------------------|----------------------|
| · System      |                                                       |                     |                                                                |                  |                                      |                      |
| A MARGANIA    | Common Settings<br>Debth Multi                        | (Necessfable #)     | Ballah Ge Darabas                                              |                  | (1-100)(Second(x)                    |                      |
| A see 1       | Decard Switch Hode<br>Decard Decy Open Hude           | Namedalia *         | Second Switch On Duration<br>Delay Time Per Asynchiade         |                  | (1-800(Second(s)<br>(1-800(Second(s) |                      |
| * ECS Setting | Enable Card Reader<br>Card Reader 107 Card Data Reven | automatic * O       | Card Reader Working Hode<br>Card Reader LF Card Effective Data | forme<br>Automat |                                      |                      |
| + EES Access  | Unigand Data Revenue                                  | Engline +           | Talk Duration                                                  | 3.24             | (21-00) beautal                      |                      |
| - Elizione    | Enable Industr Open                                   | Enable *            | Enable Access Table                                            | Enable<br>Double | 1                                    |                      |
| Door Links    | Address of Open Log Server<br>Dear Unlock Indication  | 0.0.0.0             | Port of Open Log Server<br>Remote Code Check Langth            | 124              | 10-10                                |                      |
| Function Ray  | Keypad Hude<br>Defeuit Jupot Hude                     | Dial and Password * | Local Autom Code Open Door Hold                                | Location         | *Access Lade * 🥹                     |                      |
| C Ment        |                                                       |                     | Autoly                                                         |                  |                                      |                      |

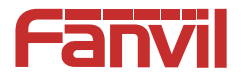

## Fanvil Technology Co., Ltd

Add: 4F, Block A, Building 1#, GaoXinQi Hi-Tech Park (Phase-II), 67th District, Bao'An, Shenzhen, China P.C:518101

Tel:0755-2640-2199 Fax:0755-2640-2618 Email:sales@fanvil.com